Zoho Corporation

## Reports

You can track your previous sessions with ease using Reports. You can choose from a wide range of custom views to visually analyze your remote support details better. View, analyze and download remote session details for sessions carried out over the past few months and more. You can drop out manual analysis and use our reports for better monitoring and planning.

## **Reports allow you to:**

- Filter data based on session type, duration, and Technician.
- Download reports in CSV format.
- View and update session notes.

## Steps

- 1. Choose **Reports** from the top Menu bar.
- 2. Choose any one of the views segregated based on the session count, session duration, the technician and also view the status of your service queue requests from the left-hand sidebar.

| 🖒 Assi             | ist Remote Support Unat           | tended Access Meeting AR      | Assistance Reports Sett | ings                                   |                     | 📑 Му                       | Department 👻 去 📢 🌔 🏭        |
|--------------------|-----------------------------------|-------------------------------|-------------------------|----------------------------------------|---------------------|----------------------------|-----------------------------|
| Ð                  | Session Count                     | All Technicians 🧹 All 🗸       |                         |                                        | Last 7 days         | Last 30 days Last 180 days | Custom 🔆 Settings           |
| Support            | Session Duration                  | Jul 30, 2022 to Aug 29,       | 2022                    |                                        |                     | ~ ht                       | Total sessions              |
| Unattended         | Technician by Session<br>Count    |                               |                         |                                        |                     |                            | 12                          |
| Access             | Technician by Session<br>Duration | 3.5                           |                         |                                        |                     |                            | Avg. sessions per day       |
| Dial-in<br>Reports | Service Queue                     | se<br>se                      |                         | 8                                      |                     |                            | 0                           |
| Custom<br>Report   | Live Reports                      | vo 2.5<br>bagur 2<br>V 2<br>V |                         | $\ $                                   |                     |                            | Max. sessions in a day 4    |
|                    |                                   | 1<br>8/9/2022 8/11/202        | 2 8/13/2022 8/15/2022   | 8/17/2022 8/19/2022<br>Date            | 8/21/2022 8/23/2022 | 8/25/2022                  | Min. sessions in a day<br>1 |
|                    |                                   | Total: 12                     |                         |                                        |                     | (                          | Q Search Export As ∽        |
|                    |                                   | Start time 🔺                  | End time                | Title                                  | Customer            | Customer's OS              | Technician's Name           |
|                    |                                   | 🖹 Aug 26, 2022 11:04 AM       | Aug 26, 2022 11:15 AM   | On Demand Remote<br>Support #305578995 | Customer            | Windows                    | Malcolm                     |
|                    |                                   | 🖹 Aug 25, 2022 3:27 PM        | Aug 25, 2022 4:01 PM    | On Demand Remote<br>Support #508429349 | Customer            | Windows                    | Frida                       |
|                    |                                   | 🖹 Aug 25, 2022 12:33 PM       | Aug 25, 2022 12:38 PM   | On Demand Remote<br>Support #530178406 | Customer            | Windows                    | David                       |
|                    |                                   | 🖹 Aug 25, 2022 12:23 PM       | Aug 25, 2022 12:24 PM   | On Demand Remote<br>Support #403235932 | Guest               | Android                    | Jonathan                    |

3. Select **Custom Report** by choosing the technician type, type of session conducted and the time-period. You can even search column-wise for specific IP address, customer email, and customer OS.

| 🖒 Assist               | st Remote Support Unattended Access Meeting AR Assistance |                          |                                        |                        | Reports | Settings              |             |                          | 🔝 My Department 👻 📥  |             |  |  |  |  |
|------------------------|-----------------------------------------------------------|--------------------------|----------------------------------------|------------------------|---------|-----------------------|-------------|--------------------------|----------------------|-------------|--|--|--|--|
| E<br>Remote<br>Support | All T                                                     | echnicians 🗸 Remote Supp | All 🗸                                  |                        |         |                       |             | Last 7 days Last 30 days | Last 180 days Custom | Settings    |  |  |  |  |
| Unattended             | Tota                                                      | : 12                     |                                        |                        |         |                       |             |                          | Q Search Exp         | oort As 🗸 📑 |  |  |  |  |
| Access                 | ß                                                         | Aug 26, 2022 11:04 AM    | On Demand Remote<br>Support #305578995 | Dn Demand Remote 📃 🗐 🗐 |         | Aug 26, 2022 11:15 AM | Customer    | Web Client               | 11 minutes           | Malcolm     |  |  |  |  |
| Dial-in<br>Reports     | ß                                                         | Aug 25, 2022 3:27 PM     | On Demand Remote<br>Support #508429349 | F 🗉                    | 谢       | Aug 25, 2022 4:01 PM  | Customer    | Web Client               | 33 minutes           | Frida       |  |  |  |  |
| Custom<br>Report       | ß                                                         | Aug 25, 2022 12:33 PM    | On Demand Remote<br>Support #530178406 |                        | ∢       | Aug 25, 2022 12:38 PM | Customer    | Web Client               | 5 minutes            | Malcolm     |  |  |  |  |
|                        | ß                                                         | Aug 25, 2022 12:23 PM    | On Demand Remote<br>Support #403235932 |                        | ⊛       | Aug 25, 2022 12:24 PM | Guest       | Web Client               | a minute             | Jonathan    |  |  |  |  |
|                        | ß                                                         | Aug 25, 2022 10:56 AM    | On Demand Remote<br>Support #272804287 |                        | ତ       | Aug 25, 2022 10:59 AM | customer    | Web Client               | 2 minutes            | David       |  |  |  |  |
|                        | B                                                         | Aug 17, 2022 8:42 PM     | On Demand Remote<br>Support #296648307 |                        | ⊙       | Aug 17, 2022 8:59 PM  | Zoho+Assist | Web Client               | 16 minutes           | Malcolm     |  |  |  |  |
|                        | ß                                                         | Aug 16, 2022 6:58 PM     | Training with Kaspersky                |                        | 谢       | Aug 16, 2022 7:29 PM  | Customer    | Web Client               | 30 minutes           | Malcolm     |  |  |  |  |
|                        | ß                                                         | Aug 16, 2022 6:41 PM     | On Demand Remote<br>Support #327720159 |                        | 谢       | Aug 16, 2022 6:57 PM  | Customer    | Web Client               | 15 minutes           | Frida       |  |  |  |  |
|                        | ß                                                         | Aug 16, 2022 12:38 PM    | Troubleshooting with<br>Network issue  |                        | ତ       | Aug 16, 2022 1:43 PM  | Demo        | Web Client               | an hour              | Malcolm     |  |  |  |  |
|                        | ß                                                         | Aug 15, 2022 9:48 PM     | On Demand Remote<br>Support #456052129 |                        | ⊙       | Aug 15, 2022 10:24 PM | Customer    | Web Client               | 16 minutes           | David       |  |  |  |  |
|                        |                                                           |                          |                                        |                        |         |                       |             |                          |                      |             |  |  |  |  |

4. Select the **Service Queue** option from the left-hand sidebar to view the status of the requests raised using the self-service portal by your customers.

| 🖑 Assi            | ist Remote Support Unatt          | tended A | ccess Meeting AR As          | sistance Reports Se   | ettings               |                 | 📑 My Departmen                              | 다 <b>스 북 </b> 🕕 🖽 |
|-------------------|-----------------------------------|----------|------------------------------|-----------------------|-----------------------|-----------------|---------------------------------------------|-------------------|
| Remote<br>Support | Session Count<br>Session Duration | 1        | All Technicians 🗸 All Status | ~                     |                       | Last 7 da       | ays Last 30 days Last 180 days Custom       | Settings          |
| Unattended        | Technician by Session Count       | Т        | otal: 11                     |                       |                       |                 | Exp                                         | ort As CSV        |
| Access            | Duration                          |          | Start time 🔺                 | Customer's Email      | Customer's IP Address | Department Name | Description                                 | Status            |
| Dial-in           | Service Queue                     | -        | Aug 23, 2022 9:21 PM         | malcolm.d@zylker.com  | -                     | My Department   | I have overheating problem with my laptop   | COMPLETED         |
| Reports           | Live reports                      | -        | Aug 23, 2022 7:08 PM         | jonathan.a@zylker.com | -                     | My Department   | Antivirus installation                      | COMPLETED         |
| Custom            |                                   | -        | Aug 23, 2022 11:12 AM        | david.h@zylker.com    | -                     | My Department   | issues                                      | COMPLETED         |
| Report            |                                   | -        | Aug 23, 2022 11:04 AM        | frida.s@zylker.com    | -                     | My Department   | issue                                       | COMPLETED         |
|                   |                                   | -        | Aug 18, 2022 7:08 PM         | malcolm.d@zylker.com  |                       | My Department   | Firewall issues.                            | DROPPED           |
|                   |                                   | -        | Aug 16, 2022 7:40 PM         | frida.s@zylker.com    | -                     | My Department   | Firewall issues                             | COMPLETED         |
|                   |                                   | -        | Aug 16, 2022 1:53 PM         | david.h@zylker.com    | -                     | My Department   | Firewall issue.                             | DROPPED           |
|                   |                                   | -        | Aug 9, 2022 9:42 PM          | jonathan.a@zylker.com | -                     | My Department   | Installation                                | COMPLETED         |
|                   |                                   | -        | Aug 9, 2022 12:41 PM         | malcolm.d@zylker.com  | -                     | My Department   | I am not able to sign in to my mail account | EXPIRED           |
|                   |                                   | -        | Aug 9, 2022 12:40 PM         | frida.s@zylker.com    | -                     | My Department   | Laptop heating and battery issue            | COMPLETED         |
|                   |                                   | -        | Aug 9, 2022 12:40 PM         | malcolm.d@zylker.com  | -                     | My Department   | Issue with laptop overheating               | COMPLETED         |
|                   |                                   |          |                              |                       |                       |                 |                                             |                   |
|                   |                                   |          |                              |                       |                       |                 |                                             |                   |
|                   |                                   |          |                              |                       |                       |                 |                                             |                   |
|                   |                                   |          |                              |                       |                       |                 |                                             |                   |

5. The reports of these requests can be accessed and sorted using a column-wise filter, **select columns** present on the right side of the screen and choose between multiple filters to best suit your auditing preferences.

| 🖒 Assi                | st Remote Support Unat                                     | ttende | ed Acce | ess Meeting AR Ass       | istance Reports Se    | ettings               |                 | <u>in</u> N                       | fy Department 👻 🛃 🌔                                                |
|-----------------------|------------------------------------------------------------|--------|---------|--------------------------|-----------------------|-----------------------|-----------------|-----------------------------------|--------------------------------------------------------------------|
| emote<br>Support      | Session Count<br>Session Duration                          |        | All     | Technicians 🗸 All Status | ~                     |                       | Last 7 da       | ys Last 30 days Last 180 days     | Custom 🌣 Settings                                                  |
| Direction Constrained | Technician by Session Count<br>Inded Technician by Session |        |         | al: 11                   |                       |                       |                 |                                   | Export As CSV                                                      |
| Access                | Duration                                                   |        |         | Start time 🔺             | Customer's Email      | Customer's IP Address | Department Name | Description                       | Start time                                                         |
| Q                     | Service Queue                                              |        | -       | Aug 23, 2022 9:21 PM     | malcolm.d@zylker.com  | -                     | My Department   | I have overheating problem with   | Customer's Email                                                   |
| Dial-in<br>Reports    | Live Reports                                               |        | -       | Aug 23, 2022 7:08 PM     | jonathan.a@zylker.com | -                     | My Department   | Antivirus installation            | Customer's IP Address     Department Name                          |
| 2                     |                                                            |        | -       | Aug 23, 2022 11:12 AM    | david.h@zylker.com    |                       | My Department   | issues                            | ✓ Description                                                      |
| Custom<br>Report      |                                                            |        | -       | Aug 23, 2022 11:04 AM    | frida.s@zylker.com    |                       | My Department   | issue                             | <ul> <li>Status</li> <li>Waiting Time</li> </ul>                   |
|                       |                                                            |        | -       | Aug 18, 2022 7:08 PM     | malcolm.d@zylker.com  |                       | My Department   | Firewall issues.                  | ✓ Duration                                                         |
|                       |                                                            |        | -       | Aug 16, 2022 7:40 PM     | frida.s@zylker.com    |                       | My Department   | Firewall issues                   | Technician's Email                                                 |
|                       |                                                            |        | -       | Aug 16, 2022 1:53 PM     | david.h@zylker.com    | -                     | My Department   | Firewall issue.                   | <ul> <li>Technician's IP Address</li> <li>Customer's OS</li> </ul> |
|                       |                                                            |        | -       | Aug 9, 2022 9:42 PM      | jonathan.a@zylker.com | -                     | My Department   | Installation                      | Viewer Technology                                                  |
|                       |                                                            |        | -       | Aug 9, 2022 12:41 PM     | malcolm.d@zylker.com  |                       | My Department   | I am not able to sign in to my ma | il a Save Cancel                                                   |
|                       |                                                            |        | -       | Aug 9, 2022 12:40 PM     | frida.s@zylker.com    | -                     | My Department   | Laptop heating and battery issue  | COMPLETED                                                          |
|                       |                                                            |        | -       | Aug 9, 2022 12:40 PM     | malcolm.d@zylker.com  | -                     | My Department   | Issue with laptop overheating     | COMPLETED                                                          |
|                       |                                                            |        |         |                          |                       |                       |                 |                                   |                                                                    |
|                       |                                                            |        | 4       |                          |                       |                       |                 |                                   |                                                                    |

6. Click on **All Technicians** and choose the Technician/s of your choice to view technician specific support session details.

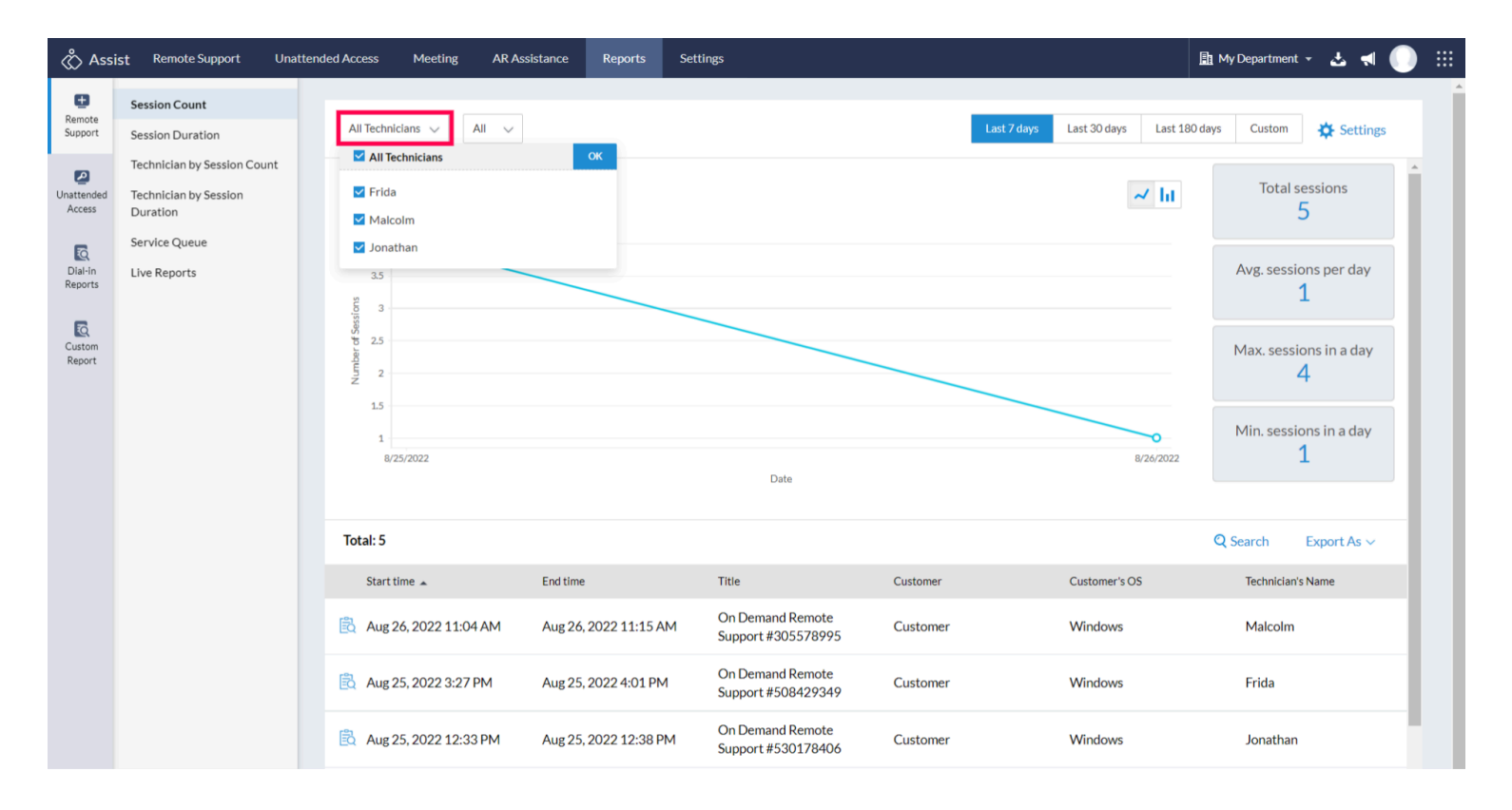

7. Choose the time-period for which you want to view the session report. You can also specify a custom time range within which you can view the session details.

| 🖒 Assi               | st Remote Support Unatten                                        | nded Access Meeting AR As                                                                           | ssistance Reports Set | ttings                             |                                                                                                    |                                                                                                    |                                                                       |                     |                                                         |                                                                       | Ē                    | My De              | epartmer            | t - 🕹 利 🕕 🗄                            |
|----------------------|------------------------------------------------------------------|----------------------------------------------------------------------------------------------------|-----------------------|------------------------------------|----------------------------------------------------------------------------------------------------|----------------------------------------------------------------------------------------------------|-----------------------------------------------------------------------|---------------------|---------------------------------------------------------|-----------------------------------------------------------------------|----------------------|--------------------|---------------------|----------------------------------------|
| Remote<br>Support    | Session Count Session Duration                                   | All Technicians 🗸 🛛 All 🗸                                                                           |                       |                                    |                                                                                                    |                                                                                                    | L                                                                     | ast 7 days          | Last 30 days                                            | Last                                                                  | 180 da               | ys                 | Custom              | Settings                               |
| Unattended<br>Access | Technician by Session Count<br>Technician by Session<br>Duration | Aug 22, 2022 to Aug 29,                                                                             | 2022                  |                                    | 08/22/2                                                                                                   | 2022                                                                                                    |                                                                       |                     | 08/29/20                                                | )22                                                                   |                      |                    |                     | essions                                |
| Dial-in<br>Reports   | Service Queue<br>Live Reports                                    | 4 0<br>35<br>3<br>3<br>3<br>5<br>5<br>5<br>5<br>3<br>3<br>5<br>5<br>5<br>5<br>5<br>5<br>5<br>5<br>5 |                       |                                    | <ul> <li>Su Mo</li> <li>26 27</li> <li>3 4</li> </ul>                                                     | Jul 2022<br>Tu We<br>28 29<br>5 6                                                                        | Th Fr<br>30 1<br>7 8                                                  | Sa<br>2<br>9        | Su Mo<br>31 1<br>7 8                                    | Aug 20<br>Tu We<br>2 3<br>9 10                                        | 022<br>Th<br>4<br>11 | Fr<br>5<br>12      | Sa<br>6<br>13       | ons per day<br>1                       |
| Custom<br>Report     |                                                                  | 15<br>1<br>1222<br>15<br>1<br>8/25/2022                                                             |                       |                                    | <ol> <li>10</li> <li>11</li> <li>17</li> <li>18</li> <li>24</li> <li>25</li> <li>31</li> <li>1</li> </ol> | <ol> <li>12</li> <li>13</li> <li>19</li> <li>20</li> <li>26</li> <li>27</li> <li>2</li> <li>3</li> </ol> | 14       15         21       22         28       29         4       5 | 16<br>23<br>30<br>6 | 14     15       21     22       28     29       4     5 | 16       17         23       24         30       31         6       7 | 18<br>25<br>4<br>8   | 19<br>26<br>2<br>9 | 20<br>27<br>3<br>10 | ons in a day<br>4<br>ons in a day<br>1 |
|                      |                                                                  | Total: 5                                                                                            |                       | Date                               |                                                                                                    |                                                                                                    |                                                                       |                     |                                                         |                                                                       |                      | <b>Q</b> Sea       | ırch                | Export As ~                            |
|                      |                                                                  | Start time 🔺                                                                                        | End time              | Title                              |                                                                                                    | Customer                                                                                                 |                                                                       |                     | Customer's                                              | OS                                                                    |                      | T                  | lechnicia           | n's Name                               |
|                      |                                                                  | 🗟 Aug 26, 2022 11:04 AM                                                                             | Aug 26, 2022 11:15 AM | On Demand Remo<br>Support #3055789 | te<br>995                                                                                                 | Custome                                                                                                  | r                                                                     |                     | Windows                                                 |                                                                       |                      | 1                  | Malcolm             |                                        |
|                      |                                                                  | 🗟 Aug 25, 2022 3:27 PM                                                                              | Aug 25, 2022 4:01 PM  | On Demand Remo<br>Support #5084293 | te<br>349                                                                                                 | Custome                                                                                                  | r                                                                     |                     | Windows                                                 |                                                                       |                      | F                  | Frida               |                                        |
|                      |                                                                  | 🗟 Aug 25, 2022 12:33 PM                                                                             | Aug 25, 2022 12:38 PM | On Demand Remo<br>Support #5301784 | te<br>106                                                                                                 | Custome                                                                                                  | r                                                                     |                     | Windows                                                 |                                                                       |                      | J                  | lonatha             | n                                      |

8. You can download the generated reports for future reference by clicking on **Export as** CSV or PDF as per your requirement.

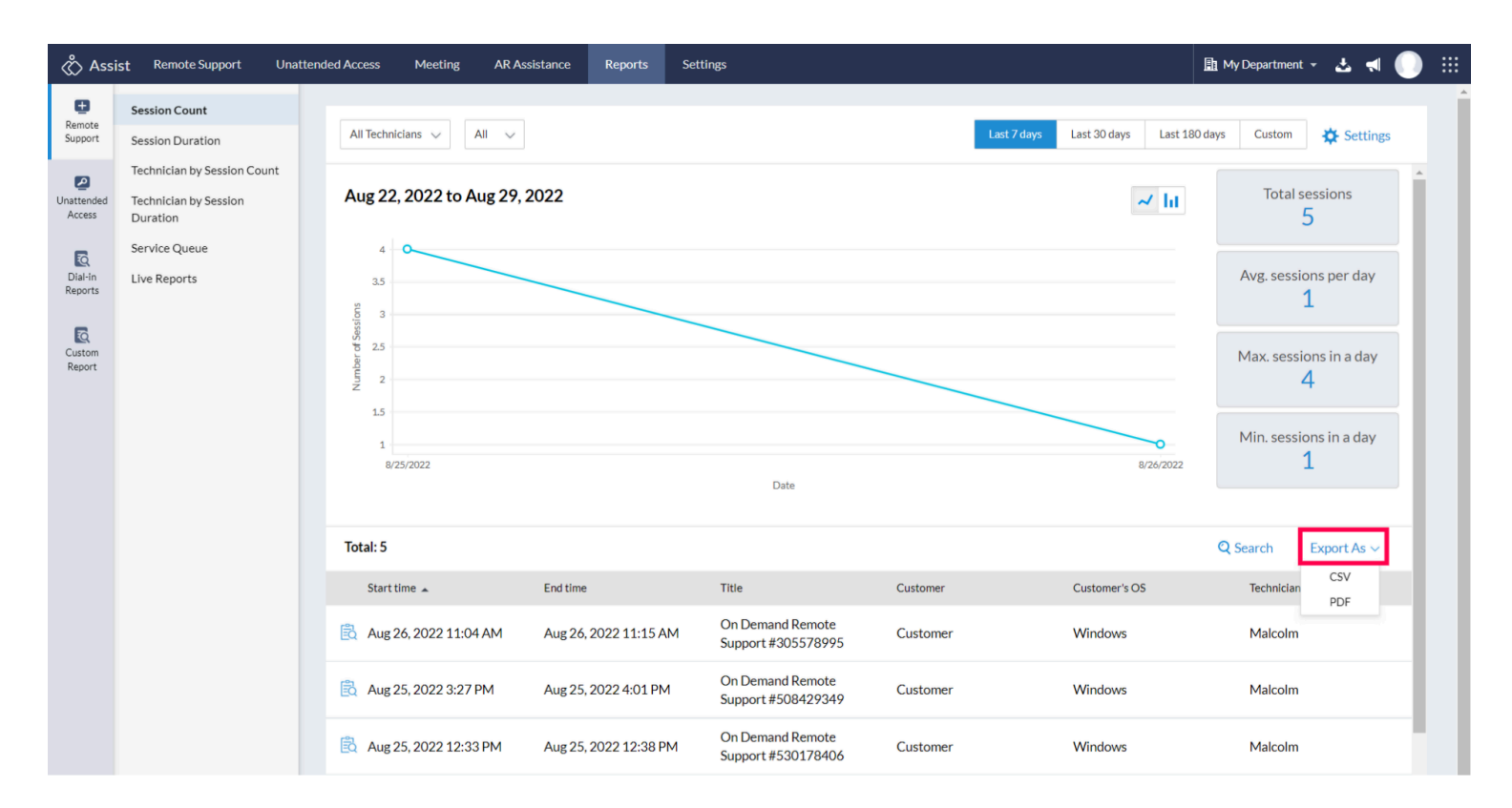